## 利用 Excel 作 X Y 對應圖

進行化學分析時,所得到的數據常常需要作圖,以取得數據之間的相互對應關係,下面說明 如何利用 Excel 作圖。

在此以製作酸鹼滴定的滴定曲線為例,以NaOH的滴定體積為 x 軸,pH 值為 y 軸:

| x-ax1s | y-axıs |       |
|--------|--------|-------|
| V(mL)  | pН     | color |
| 0.00   | 3.98   | 無     |
| 1.90   | 4.20   | 無     |
| 3.90   | 4.44   | 無     |
| 5.90   | 4.63   | 無     |
| 7.90   | 4.80   | 無     |
| 9.90   | 4.97   | 無     |
| 11.90  | 5.11   | 無     |
| 13.90  | 5.26   | 無     |
| 15.90  | 5.44   | 無     |
| 17.90  | 5.64   | 無     |
| 19.90  | 5.88   | 無     |
| 20.90  | 6.07   | 無     |
| 21.15  | 6.14   | 無     |
| 21.50  | 6.24   | 無     |
| 21.85  | 6.32   | 無     |
| 22.00  | 6.37   | 無     |
| 22.10  | 6.41   | 無     |
| 22.20  | 6.45   | 無     |
| 22.32  | 6.49   | 無     |
| 22.45  | 6.58   | 無     |
| 22.60  | 6.63   | 無     |
| 22.70  | 6.69   | 無     |
| 22.80  | 6.80   | 無     |
| 23.00  | 6.95   | 無     |
| 23.05  | 7.02   | 無     |
| 23.25  | 7.25   | 無     |
| 23.30  | 7.35   | 無     |
| 23.45  | 7.59   | 無     |
| 23.50  | 7.79   | 粉紅    |
| 23.55  | 8.16   | 粉紅    |

| 23.60 | 8.34  | 粉紅 |
|-------|-------|----|
| 23.65 | 8.56  | 粉紅 |
| 23.80 | 9.11  | 粉紅 |
| 24.02 | 9.56  | 紅  |
| 24.10 | 9.64  | 紅  |
| 25.90 | 10.94 | 紅  |
| 27.40 | 11.18 | 紅  |
| 28.82 | 11.37 | 紅  |
| 30.40 | 11.53 | 紅  |
| 31.80 | 11.62 | 紅  |

1. 打開 Excel 程式:

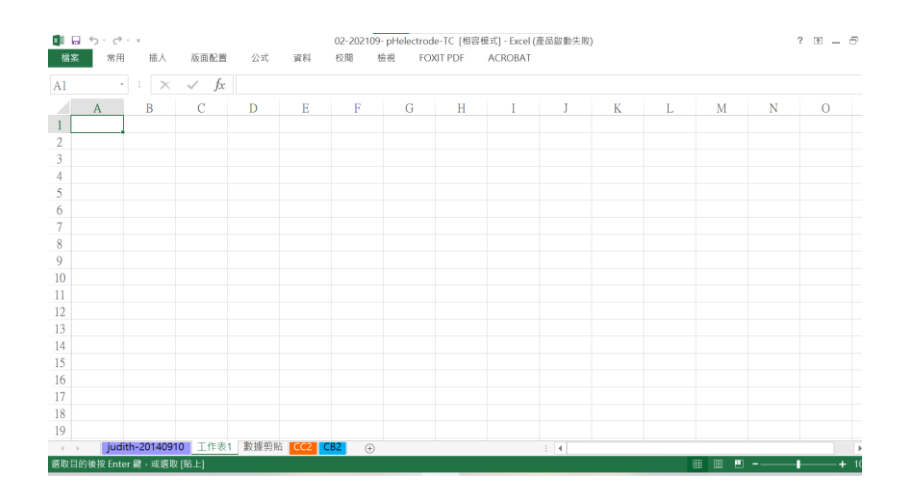

2. 輸入數據:第一欄輸入 NaOH 的滴定體積,第二欄輸入 pH 值, 第三欄輸入 color。

| 檔案 常) | 用 插入      | 版面配置       | 公式       | 資料  | 校開 相          | i視 FOI | AT PDF | ACROBAT |       |   |   |   |   |   | 쪞, |
|-------|-----------|------------|----------|-----|---------------|--------|--------|---------|-------|---|---|---|---|---|----|
| F11   | • : ×     | √ fx       |          |     |               |        |        |         |       |   |   |   |   |   | ~  |
| A     | В         | С          | D        | Е   | F             | G      | Н      | I       | J     | K | L | М | N | 0 | 1  |
| 1     |           |            |          |     |               |        |        |         |       |   |   |   |   |   |    |
| 2     | x-axis    | y-axis     |          |     |               |        |        |         |       |   |   |   |   |   |    |
| 3     | V(mL)     | pH         | color    |     |               |        |        |         |       |   |   |   |   |   |    |
| 4     | 0.00      | 3.98       | 魚        |     |               |        |        |         |       |   |   |   |   |   |    |
| 5     | 1.90      | 4.20       | 魚        |     |               |        |        |         |       |   |   |   |   |   |    |
| 6     | 3.90      | 4.44       | 魚        |     |               |        |        |         |       |   |   |   |   |   |    |
| 7     | 5.90      | 4.63       | 無        |     |               |        |        |         |       |   |   |   |   |   |    |
| 8     | 7.90      | 4.80       | 魚        |     |               |        |        |         |       |   |   |   |   |   |    |
| 9     | 9.90      | 4.97       | 魚        |     |               |        |        |         |       |   |   |   |   |   |    |
| 10    | 11.90     | 5.11       | 無        |     |               |        |        |         |       |   |   |   |   |   |    |
| 11    | 13.90     | 5.26       | <i>₩</i> |     |               |        |        |         |       |   |   |   |   |   |    |
| 12    | 15.90     | 5.44       | 無        |     |               |        |        |         |       |   |   |   |   |   |    |
| 13    | 17.90     | 5.64       | 魚        |     |               |        |        |         |       |   |   |   |   |   |    |
| 14    | 19.90     | 5.88       | 魚        |     |               |        |        |         |       |   |   |   |   |   |    |
| 15    | 20.90     | 6.07       | 無        |     |               |        |        |         |       |   |   |   |   |   |    |
| 16    | 21.15     | 6.14       | <i>₩</i> |     |               |        |        |         |       |   |   |   |   |   |    |
| 17    | 21.50     | 6.24       | 魚        |     |               |        |        |         |       |   |   |   |   |   |    |
| 18    | 21.85     | 6.32       | 魚        |     |               |        |        |         |       |   |   |   |   |   |    |
| 19    | 22.00     | 6.37       | 魚        |     |               |        |        |         |       |   |   |   |   |   |    |
| C T   | t表1 iudit | h-20140910 | ) 動振磁時   | CC2 | <b>62</b> (A) |        |        |         | 1 A L |   |   |   |   |   |    |

3. 作圖:輸入數據後,用滑鼠將要作圖的所有數據(包括座標名稱)全部點選反白

| 「日日」 | <b>う・</b> ぐ・・<br>常用 | 插入       | 版面配置     | 公式       | (<br>資料 | 02-202109-<br>反開 相 | pHelectrod<br>祝 FO) | e-TC [相容相<br>IT PDF | 草式] - Excel (產<br>ACROBAT | 品啟動失敗 | )        |         |   |   | ? 🗉 — | 년 X<br>호 |
|------|---------------------|----------|----------|----------|---------|--------------------|---------------------|---------------------|---------------------------|-------|----------|---------|---|---|-------|----------|
| B2   | • 1                 | $\times$ | √ fx     | x-axis   |         |                    |                     |                     |                           |       |          |         |   |   |       | `        |
|      | A                   | В        | С        | D        | Е       | F                  | G                   | Н                   | Ι                         | J     | K        | L       | М | Ν | 0     |          |
| 1    |                     |          |          |          |         |                    |                     |                     |                           |       |          |         |   |   |       |          |
| 2    | x-                  | axis     | y-axis   |          |         |                    |                     |                     |                           |       |          |         |   |   |       |          |
| 3    | - V(                | mL)      | pH       | color    |         |                    |                     |                     |                           |       |          |         |   |   |       |          |
| 4    | 0                   | .00      | 3.98     | 魚        |         |                    |                     |                     |                           |       |          |         |   |   |       |          |
| 5    | 1                   | .90      | 4.20     | 魚        |         |                    |                     |                     |                           |       |          |         |   |   |       |          |
| 6    | - 3.                | .90      | 4.44     | 魚        |         |                    |                     |                     |                           |       |          |         |   |   |       |          |
| 7    | 5                   | .90      | 4.63     | 無        |         |                    |                     |                     |                           |       |          |         |   |   |       |          |
| 8    | 7                   | .90      | 4.80     | 魚        |         |                    |                     |                     |                           |       |          |         |   |   |       |          |
| 9    | 9                   | .90      | 4.97     | 魚        |         |                    |                     |                     |                           |       |          |         |   |   |       |          |
| 10   | 11                  | .90      | 5.11     | 無        |         |                    |                     |                     |                           |       |          |         |   |   |       |          |
| 11   | 13                  | .90      | 5.26     | <u>M</u> |         |                    |                     |                     |                           |       |          |         |   |   |       |          |
| 12   | 15                  | i.90     | 5.44     | 無        |         |                    |                     |                     |                           |       |          |         |   |   |       |          |
| 13   | 17                  | .90      | 5.64     | 魚        |         |                    |                     |                     |                           |       |          |         |   |   |       |          |
| 14   | 19                  | .90      | 5.88     | 魚        |         |                    |                     |                     |                           |       |          |         |   |   |       |          |
| 15   | 20                  | 1.90     | 6.07     | 無        |         |                    |                     |                     |                           |       |          |         |   |   |       |          |
| 16   | 21                  | .15      | 6.14     | Mi       |         |                    |                     |                     |                           |       |          |         |   |   |       |          |
| 17   | 21                  | .50      | 6.24     | 魚        |         |                    |                     |                     |                           |       |          |         |   |   |       |          |
| 18   | 21                  | .85      | 6.32     | 魚        |         |                    |                     |                     |                           |       |          |         |   |   |       |          |
| 19   | 22                  | 2.00     | 6.37     | 魚        |         |                    |                     |                     |                           |       |          |         |   |   |       |          |
| < >  | 工作表1                | judith-  | 20140910 | 數據剪別     | CC2 CB  | 2 🕀                |                     |                     |                           | 1 4   |          |         |   |   |       | ×.       |
| 就緒   |                     |          |          |          |         |                    |                     | 平地                  | )值: 13.57075              | 項目額   | 數:84 加總: | 1085.66 |   |   | ++    | - 1005   |

點選上方「插入」功能下的「插入 XY 散佈圖或泡泡圖」中的「帶有平滑線及資料標記的 XY 散佈圖」選項:

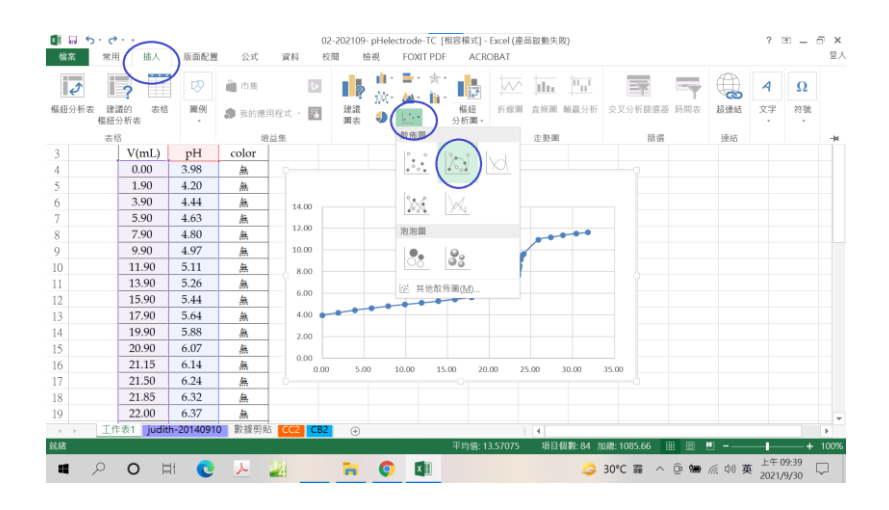

之後出現下面的圖形:

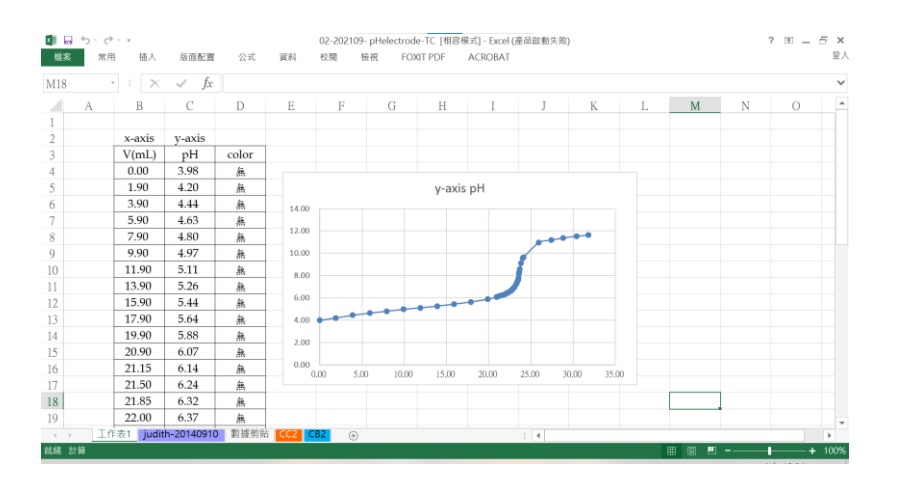

4. 輸入圖名、軸名與單位:

在「圖名」處輸入圖名資料,如下圖所示:

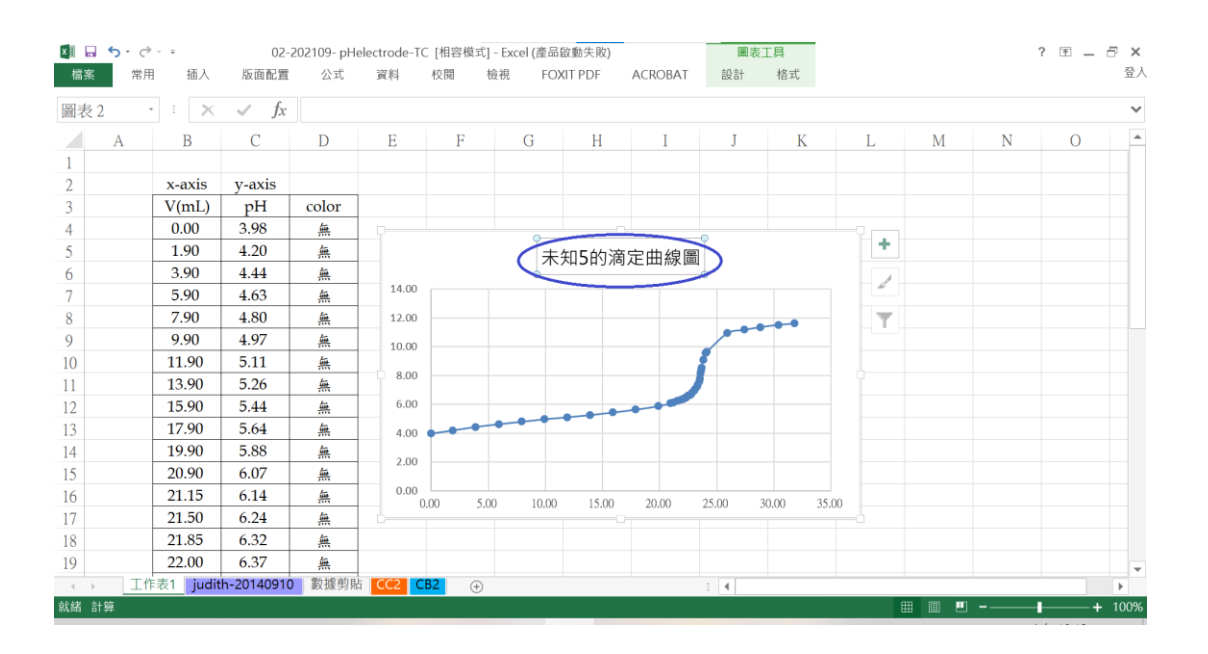

按壓一次圖形框,再點選上方「圖表工具」下的「設計」功能,選擇「新增圖表項目」 下的「座標軸標題」,以輸入X軸與Y軸的軸名和單位(字形、大小與位置皆可適度調 整之)。

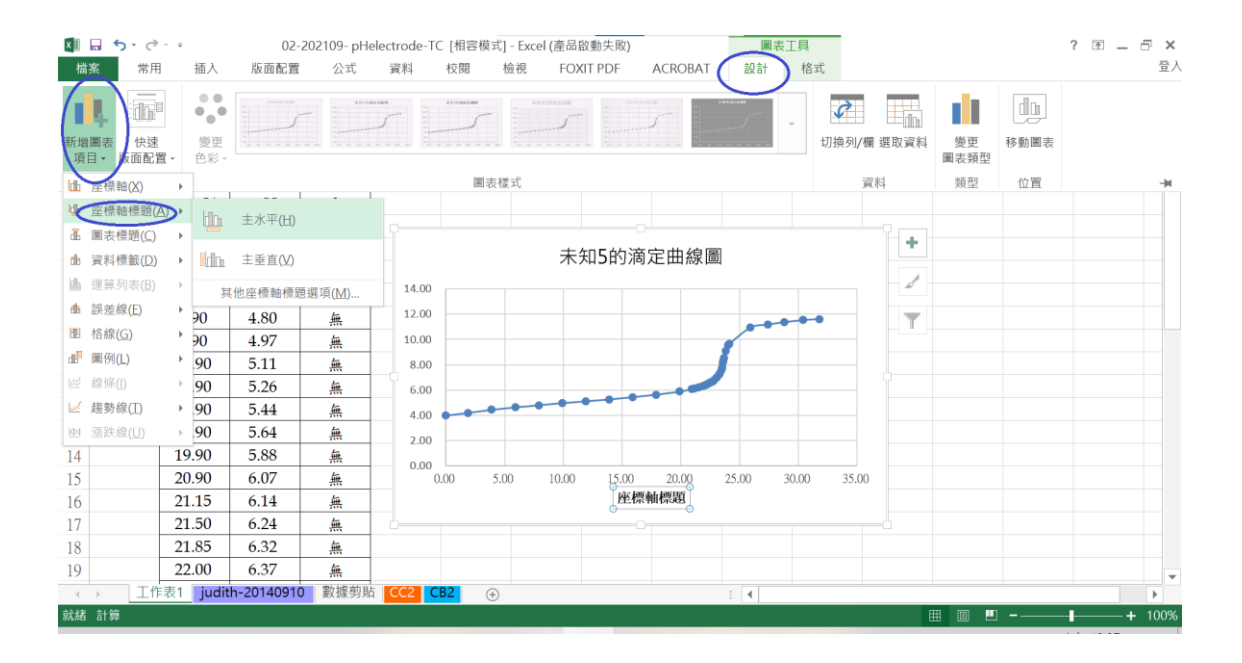

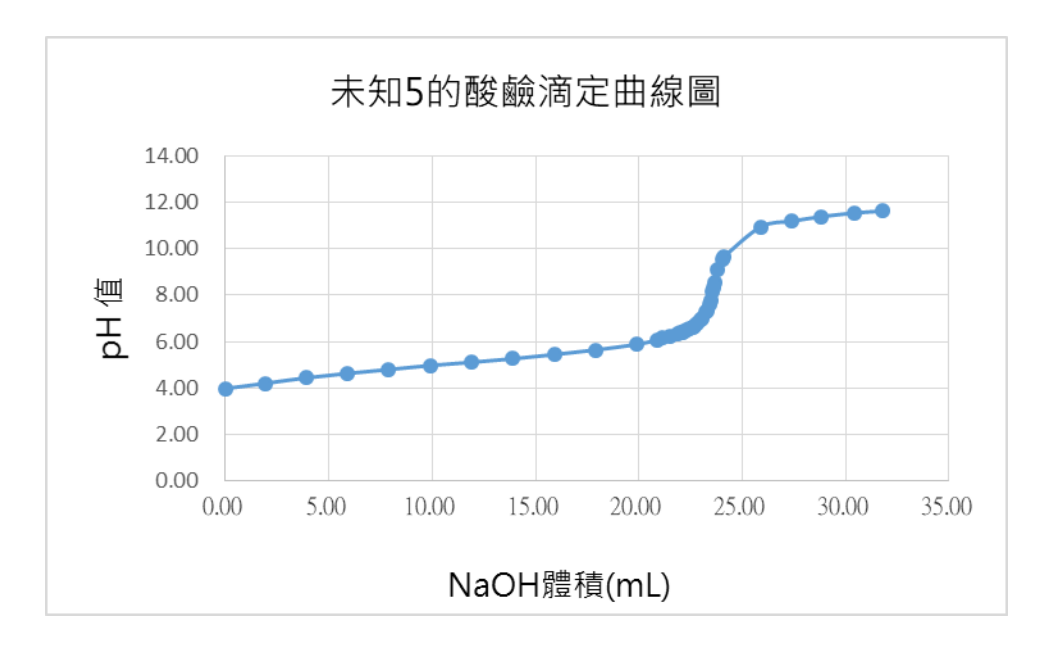

- 5. 如此即可完成作圖。可將圖表與數據一起列印出來。
- 6. 活用此方法,可作出其他的XY對應圖。例如: 若將X軸資料換為波長、Y軸資料換為 吸收度,再變換標題,可使圖表成為吸收光譜.....等等。

Judith 20210930